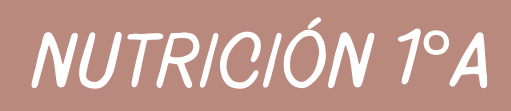

# POWER POINT Ompación

UNIDAD IV

MAESTRO: Reyes Molina Andres Alejandro. ALUMNA: Figueroa Morales Karol. Microsoft PowerPoint es un programa de presentación, desarrollado por la empresa Microsoft, para sistemas operativos Windows y Mac OS.

## 4.1. Hipervínculos

Paso 1: Haz clic derecho sobre el objeto al cual quieres insertarle el hipervínculo y en las opciones que te aparecen selecciona Hipervínculo.

Paso 2: Te aparecerá el cuadro de diálogo de hipervínculos. Al lado izquierdo del cuadro elige Lugar de este documento.

Paso 3: Te aparecerá un listado con los nombres de las diapositivas que están en tu presentación. Elige a dónde quieres que te lleve el hipervínculo y haz clic en el botón

Aceptar.

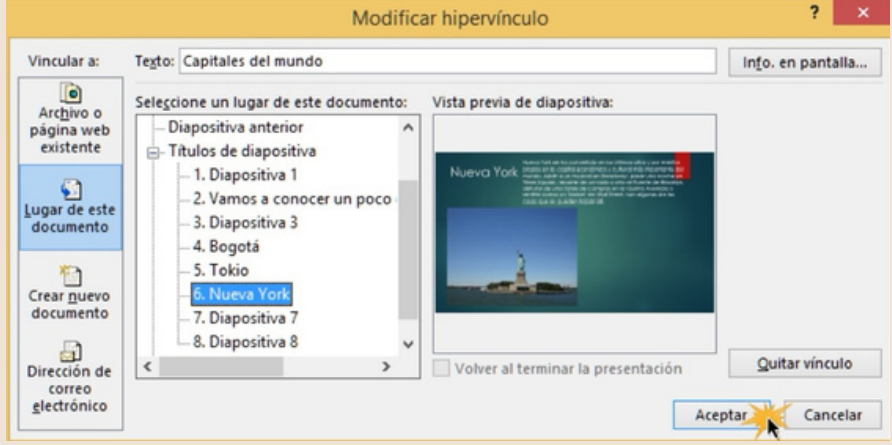

Insertar un hipervínculo a un archivo

Paso 1: Haz clic derecho sobre el objeto al cual quieres insertarle el hipervínculo. Se desplegará un menú donde debes seleccionar la opción Hipervínculo.

Paso 2: Te aparecerá un cuadro de diálogo de hipervínculos, en el lado izquierdo elige Archivo o página web existente.

Paso 3: Haz clic en la flecha desplegable que se encuentra al final del campo Buscar en y ve hasta la ubicación del archivo en tu computador.

Paso 4: Selecciona y haz clic en Aceptar.

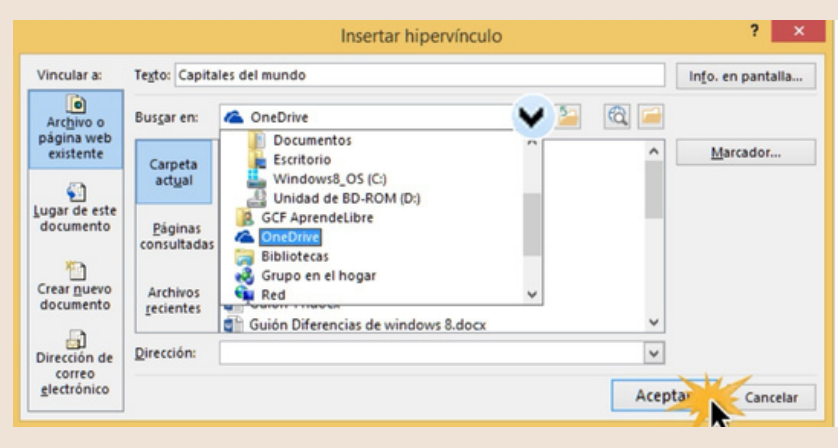

### 4.2. Acciones

Botones de acción. Estos botones se pueden agregar y ajustar a una presentación, para realizar enlaces, reproducir sonidos o realizar alguna otra acción.

Los botones de acción pueden hacer muchas de las mismas cosas que los hipervínculos. Su estilo es fácil de entender y los hace muy útiles para las presentaciones autoejecutables en cabinas y quioscos.

## 4.3. Plantillas

 Abrir una presentación en blanco: archivo > nuevo > presentación en blanco
En la pestaña diseño, seleccione tamaño de diapositiva > tamaño de diapositiva personalizado y elija la orientación de página y las dimensiones que quiera.
En la pestaña vista , en el grupo vistas patrón , seleccione patrónde diapositivas

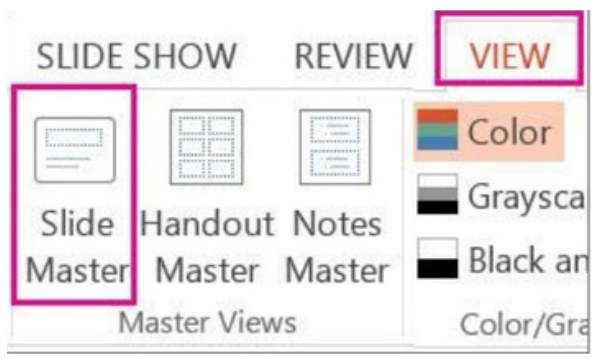

El patrón de diapositivas es la imagen de diapositiva más grande 4. Para realizar cambios en el patrón de diapositivas o en los diseños de diapositiva, en la pestaña Patrón de diapositivas, siga estos pasos:

5. Para agregar un tema colorido con fuentes especiales y efectos, haga clic en Temas y elija un tema de la galería.

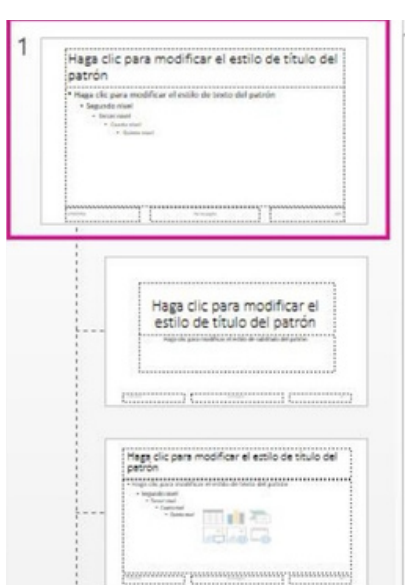

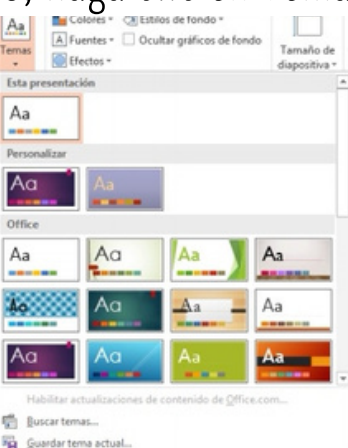

-Para cambiar el fondo, haga clic en Estilos de fondo y

seleccione un fondo. -Para agregar un marcador de posición (que contenga texto, una imagen, un gráfico, vídeo, sonido y otros objetos), en el panel de miniaturas, seleccione el diseño de diapositiva donde quiere colocar el marcador de

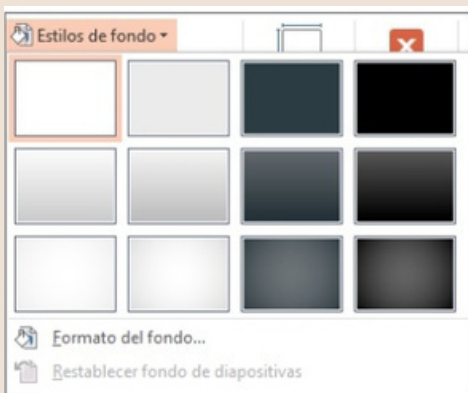

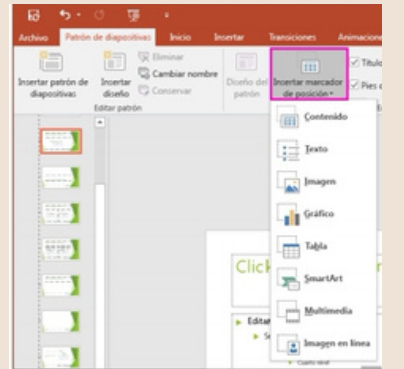

posición.

-Para mover un marcador de posición alrededor de un patrón de diapositivas o diseño de diapositiva, seleccione el borde y, después, arrástrelo a la nueva posición.

-Para configurar la orientación de la página para todas las diapositivas de la presentación, haga clic en Tamaño de diapositiva > Personalizar tamaño de Tamaño de diapositiva diapositiva.

Orientación Diapositivas

Vertical

Notas, documentos y esquema

Vertical

Aceptar

Horizontal

Tamaño de diapositivas para:

Numerar las diapositivas desde

Personalizado Ancho:

13,333 pda 🚊

17,778 pda 🚔

Alto:

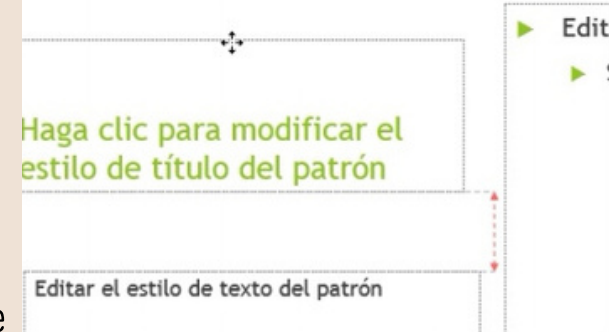

## 4.4. Patrones

Se puede realizar los cambios en un solo lugar, el patrón de diapositivas, y se aplicarán a todas las diapositivas.

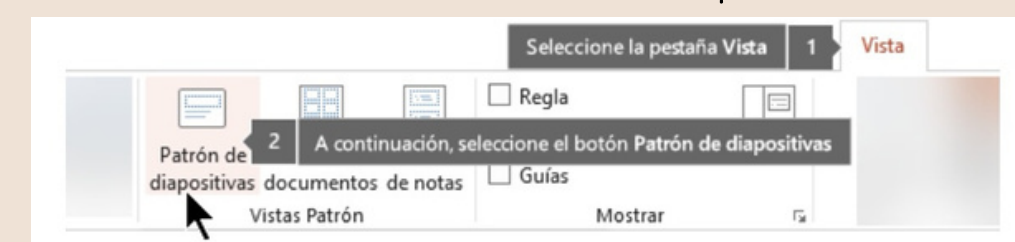

Cancelar

Es la diapositiva superior en el panel de miniaturas situado a la izquierda de la ventana.

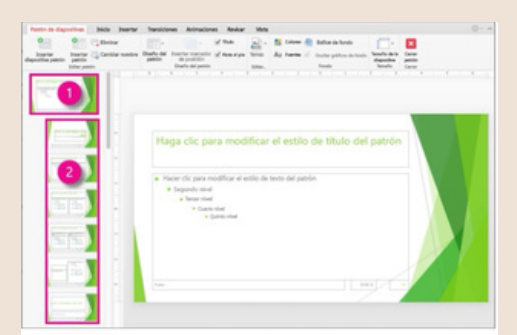

1. Patrón de diapositivas 2. Patrones de diseño

## 4.5. Configuración de la presentación con diapositiva

Use las opciones en la sección tipo de presentación para especificar cómo desea mostrar la presentación a la audiencia.

Rara permitir que la audiencia para desplazarse por una presentación autoejecutable desde un equipo desatendida, active la casilla de verificación Mostrar barra de desplazamiento.

#### Mostrar diapositivas

Use las opciones en la sección Mostrar diapositivas para especificar qué diapositivas están disponibles en una presentación o para crear una presentación personalizada.

#### Opciones de presentación

Use las opciones en la sección Mostrar opciones para especificar cómo desea que los archivos de sonido, narraciones o animaciones para que se ejecute en su presentación.

La lista color de la pluma solo está disponible si se selecciona realizada por un orador (pantalla completa) (en la sección tipo de presentación ).

## 4.5.1 Reproducir narraciones

Las narraciones y los intervalos pueden mejorar una presentación autoejecutable o basada en web.

Si tiene una tarjeta de sonido, micrófono y altavoces y, opcionalmente, una cámara web, puede grabar la presentación de PowerPoint y capturar las narraciones, los intervalos de diapositivas y los gestos de lápiz.

1. Active la pestaña Grabación de la cinta de opciones: En la pestaña Archivo de la cinta, haga clic en Opciones.

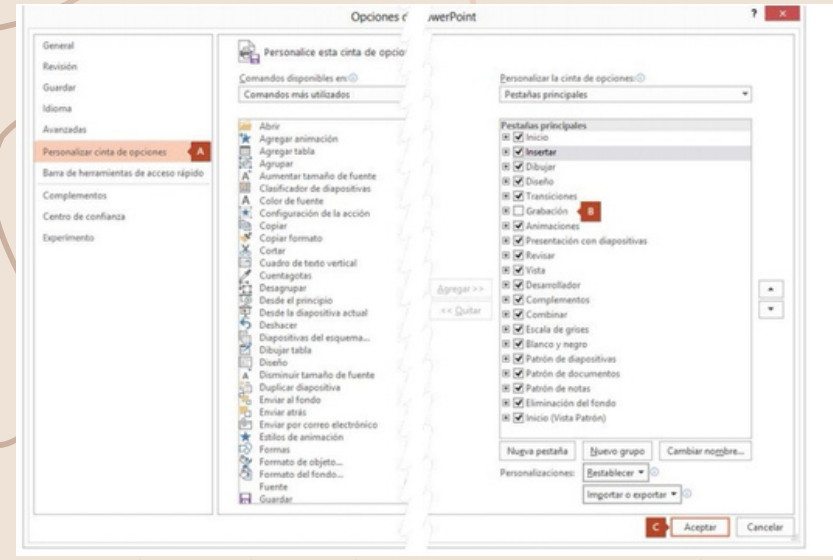

2. Para prepararse para grabar, seleccione Grabar presentación con diapositivas ya sea en la pestaña Grabación o en Presentación con diapositivas de la cinta.

3. Si hace clic en la mitad superior del botón, se inicia desde la diapositiva actual.4. Si hace clic en la mitad inferior del botón, le da la opción de iniciar desde el

principio o desde la diapositiva actual. 5. La presentación con diapositivas se abre en la ventana Grabación, con los botones en la parte superior izquierda para iniciar, pausar y detener la grabación.

|             | <u></u>                                                                                        |  |
|-------------|------------------------------------------------------------------------------------------------|--|
| Grab<br>cor | par presentación<br>n diapositivas <del>-</del>                                                |  |
| یں۔<br>چ    | Iniciar grabación desde el principio<br>Ini <u>c</u> iar grabación desde la diapositiva actual |  |
|             | Borrar                                                                                         |  |

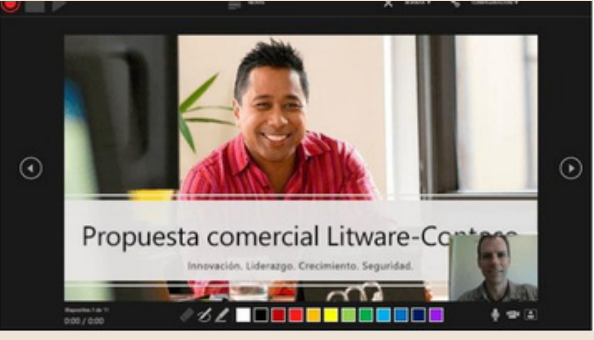

Los intervalos de la presentación con diapositivas se guardan automáticamente. (En la vista Clasificador de diapositivas, se muestran los intervalos correspondientes debajo de cada diapositiva).

4.5.2. Controles Multimedia Se usa las opciones de la pestaña reproducción de la cinta PowerPoint.

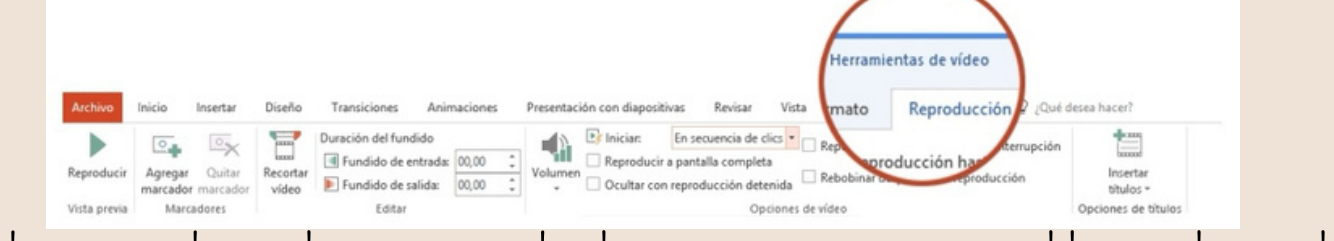

Reproducir un vídeo en la secuencia de clics, automáticamente o al hacer clic en él.

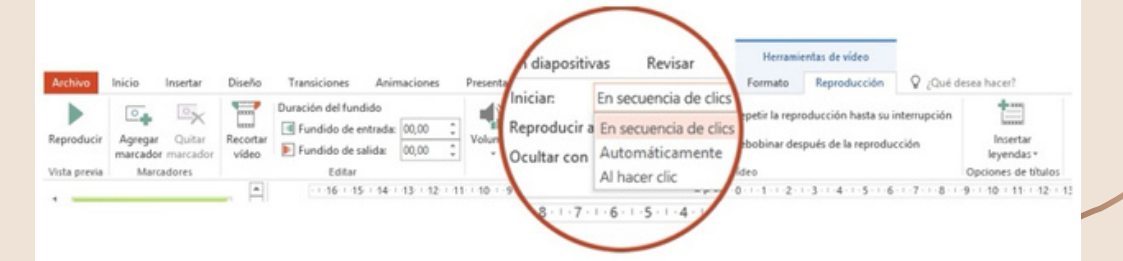

2. En herramientas de vídeo, en la pestaña reproducción, en el grupo Opciones

de vídeo.

|                                           | Cuando hace clic en                                                                                                    |
|-------------------------------------------|----------------------------------------------------------------------------------------------------|
| Opción                                    | Cuando el vídeo se reproduzca durante una presentación con diapositivas                                                                                                    |
| Automáticamente                           | El vídeo se reproducirá automáticamente cuando se muestre la<br>diapositiva.                                                                                                    |
| Al hacer clic o al<br>hacer clic en él    | El vídeo solo se reproduce al hacer clic dentro del marco del<br>vídeo.                                                                                                    |
| In Click Sequence<br>(Secuencia de clics) | El vídeo se reproduce en secuencia con otras acciones que<br>haya programado en la diapositiva (como efectos de<br>animación). Esta opción no requiere un clic literal. Puede<br>desencadenar el vídeo para empezar con un clic o cualquier<br>otro mecanismo que active la siguiente acción de la diapositiva<br>(como presionar la tecla de dirección derecha). |
|                                           | (Esta opción está disponible en PowerPoint para Office 365 y<br>PowerPoint 2019. También está disponible en PowerPoint<br>2016 versión 1709 o posterior).                                                                                                    |

Reproducir un vídeo a pantalla completa

Puede reproducir un vídeo de forma que ocupe toda la diapositiva (pantalla) durante la presentación. Según la resolución del archivo de vídeo original, es posible que parezca distorsionado al ampliarlo.

Cambiar el tamaño de un vídeo Si no desea reproducir una película a pantalla completa, puede cambiar su tamaño a las dimensiones que desee.

1. En la vista normal, seleccione el vídeo cuyo tamaño desea cambiar.

2. Siga uno de estos procedimientos:

Para ajustar el formato:

a. Haga clic en el controlador de tamaño de una esquina hasta que vea una flecha con dos puntas y, a continuación, arrástrelo para cambiar el tamaño del marco.

b. En herramientas de vídeo, en la pestaña formato (PowerPoint 2013 o versiones más recientes) o en la pestaña Opciones (PowerPoint 2010), en el grupo tamaño, haga clic en el selector de cuadro de diálogo.

### Ver una vista previa del vídeo

En la vista Normal, haga clic en el marco del vídeo. Haga clic en Reproducir.

Establecer el volumen de un vídeo.

- En Herramientas de vídeo en el grupo Opciones de vídeo de la pestaña Edición, haga clic en Volumen y, a continuación, elija una de las siguientes opciones:
- Bajo
- Medio
- Alto
- Silencio

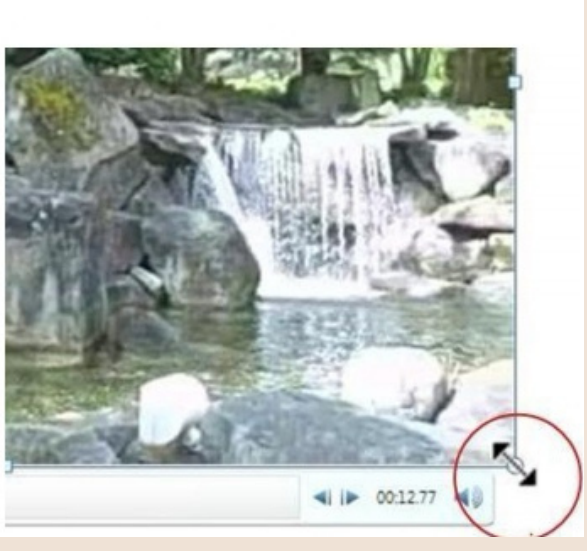

BIBLIOGRAFÍA: Universidad del Sureste (2022) Antología para computación I.